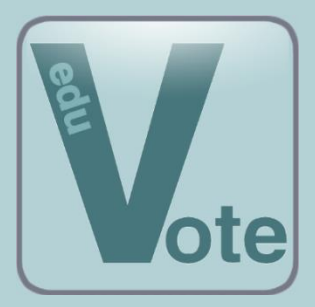

eduVote

Ein Audience Response System (ARS)

Ausführlicher Überblick für neue Nutzer

# Was ist eduVote?

eduVote ist ein Werkzeug, mit dem Sie Umfragen durchführen können, die zeitgleich von Ihren Zuhörern beantwortet werden. Ihre Zuhörer können dabei zwischen mehreren Auswahlmöglichkeiten wählen und Ihnen – sofern Sie wünschen – auch frei Texte übermitteln. Einige einführende Videos finden Sie unter <u>www.eduVote.de</u>

# 1. Als Dozent/Referent benötigen Sie eine ID und ein Passwort.

Diese Zugangsdaten können Sie auf drei Wegen erhalten:

Testlizenz

Wenn Sie am Erwerb einer Lizenz interessiert sind, richten wir Ihnen gerne für einen Monat einen Testzugang ein. Schreiben Sie einfach eine E-Mail an: <a href="mailto:register@eduvote.de">register@eduvote.de</a>. Ihre ID und Ihr Passwort bekommen Sie dann mit einer E-Mail zugeschickt.

### • Einzellizenz

Der Preis für eine Einzellizenz beträgt pro Jahr 299 € (inkl. MwSt) oder 598 € für drei Jahre. Bei Interesse wenden Sie sich bitte an: <u>register@eduvote.de</u>. Ihre ID und Ihr Passwort bekommen Sie dann mit einer E-Mail zugeschickt.

Rahmenlizenz

Falls Ihre Hochschule oder Ihr Unternehmen eine Rahmenlizenz besitzt, können Sie sich einfach <u>hier</u> mit Ihrer E-Mail-Adresse registrieren.

# 2. Umfragen müssen von Ihnen initialisiert (geöffnet) werden.

Es gibt mehrere Wege, eduVote-Umfragen zu initialisieren und später die Ergebnisse zu visualisieren. Die Wahl des Verfahrens hängt zum einen davon ab, ob Sie eine Fragen-Serie vorbereiten möchten oder einzelne Fragen spontan stellen möchten, und zum anderen von der Hard- und Software, die Sie bereits verwenden. In jedem Fall benötigen Sie nur **eine** der beiden folgenden Möglichkeiten:

### PowerPoint Add-In

Das PowerPoint Add-In ist die Lösung, die von den meisten Anwendern genutzt wird. Sie bietet sich an, wenn Sie für Ihren Vortrag PowerPoint nutzen und Sie die Umfragen im Vorfeld vorbereiten möchten. Die Umfragen fügen sich dann nahtlos in Ihre Präsentation ein und Sie können diese sogar mit einem Presenter steuern. Die Ergebnisse der Umfragen, werden in der PPT-Datei auf Ihrem Computer gespeichert. Bei den Umfragen kann es sich um Single-/Multiple-Choice-Fragen, Ja/Nein-Fragen oder Freitext-Fragen handeln. Letztere werden in PowerPoint als Wortwolke dargestellt.

Das eduVote Add-In fügt PowerPoint die Fähigkeit hinzu, Umfragen zu öffnen, Stimmen einzusammeln und das Ergebnis zu visualisieren. Dazu fügt es der Folie ein Diagramm, ein Infofeld und ggf. einen Steuerbutton hinzu. Der Button erscheint allerdings nur, wenn Sie sich in den Einstellungen gegen die Presentersteuerung entscheiden. Andernfalls können Sie mit einem Mausklick, dem Pfeil nach rechts oder einem Presenter die Umfrage steuern.

Alle anderen Elemente (Fragetext, Antwortmöglichkeiten, Bilder ...) können von Ihnen mithilfe von PowerPoint eingefügt werden.

Die Add-Ins können sie <u>für Windows</u> oder <u>für Mac</u> herunterladen. Auf diesen Seiten finden Sie auch eine Hilfe (pdf) zur Benutzung des Add-Ins, die dort direkt neben dem Download des Add-Ins verlinkt ist.

Tipp: Wenn Sie PowerPoint-Dateien mit eduVote Umfragen zwischen PC und Mac austauschen wollen, sollten Sie beim Einfügen von Diagramm die Option "Cloud" für die Diagrammerstellung nutzen, da die Erstellung "Excel" auf dem Mac nicht möglich ist.

Ein erklärendes Video, das Ihnen zeigt, wie Sie eduVote Umfragen oder Wortwolken in Ihre PowerPoint-Folien einbetten, finden Sie auf <u>unserer Webseite</u>.

#### • Browser

Die Initialisierung von Umfragen im Browser bietet sich für spontane Umfragen an und bei der Nutzung von Betriebssystemen, für die es noch keine eigenen Programme gibt. Z. B. auch von einem Mobiltelefon.

Hier können Sie keine Fragenserien vorbereiten. I. d. R. werden Sie die Frage und die Antwortmöglichkeiten Ihren Zuhörern mündlich vorstellen oder z. B. an die Tafel oder ein Whiteboard schreiben.

Exklusiv im Browser können Sie die Freitexteingaben Ihrer Zuhörer nicht nur als Wortwolke, sondern auch als Textliste visualisieren lassen. Das ist eine Option, die insbesondere für längere Texte sinnvoll ist.

Um eduVote per Browser zu nutzen, besuchen Sie die Seite www.vote.ac/start.

Ein erklärendes Video finden Sie auf <u>unserer Webseite</u>.

## 3. Optionale Nutzung des "Second Screen"

Wir gehen davon aus, dass Ihre Zuhörer in der Regel einen Beamer oder Bildschirm sehen können, auf dem PowerPoint (mit unserem Add-In) oder Ihr Browser sichtbar sind.

Daneben gibt es für Sie aber auch die Möglichkeit, auf einem zusätzlichen Gerät (Handy, Tablet) die Seite <u>www.eduvote.de/2nd</u> aufzurufen, die **nur Sie** sehen. Dort können Sie nach Eingabe Ihrer ID und Ihres Passworts zwei zusätzliche Funktionen nutzen:

Live-Ansicht der Abstimmungen

Noch während einer Abstimmung können Sie bereits sehen, wie sich die Abstimmung entwickelt.

#### Freitexte zulassen / moderieren

Hier können Sie Ihren Zuhörern erlauben, Ihnen Texte zu übermitteln, die auf Ihrem Second Screen angezeigt werden. Sie können diese Funktion nutzen, um Rückfragen zu ermöglichen, Anmerkungen zu erhalten oder in kleiner Runde auch offene Fragen beantworten zu lassen.

Sie haben dabei die Wahl, ob Ihre Zuhörer die bereits übermittelten Texte einsehen und sich ihnen per Klick anschließen können, oder nur eigene Texte senden dürfen.

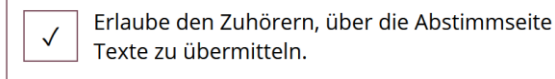

Den Zuhöhrern bereits geschriebene Texte zur Auswahl anbieten.

Sie sehen alle übermittelten Texte nach Relevanz sortiert auf Ihrem Second Screen und können einzelne Texte als *erledigt / irrelevant* abhaken, so dass diese nach unten rutschen und für Ihre Zuhörer unsichtbar werden (siehe <u>Video</u> dazu). Auch wenn Sie eine Wortwolke oder Textliste initialisiert haben, können Sie die eintreffenden Texte im Second Screen sehen und unerwünschte Beiträge wie oben beschrieben entfernen.

Weiterhin können Sie durch einen Doppelklick auf einen Beitrag und danach einen einfachen Klick auf einen anderen Beitrag diese beiden zusammenfassen.

Sie können auf dem Second Screen zwischen verschiedenen Freitext-Runden wechseln, um z. B. eine Wortwolke zu einem späteren Zeitpunkt nochmal zu nutzen und ergänzen zu lassen.

Texte der Runde: 15.10.2024 09:45

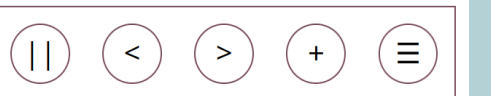

Jedes Mal, wenn Sie eine neue Wortwolke mit neuen Texten starten oder im Second Screen auf das Plus + klicken, beginnt eine neue Runde. Ein Klick auf < oder > auf dem Second Screen wechselt eine Runde rückwärts oder vorwärts.

Das Pausen-Zeichen || sorgt bei Bedarf dafür, dass die Liste für 60 Sekunden nicht aktualisiert wird. Das gibt Ihnen die Zeit in Ruhe Beiträge zu lesen und zu markieren ohne dass sie aufgrund hereinkommender neuer Texte ihre Position ändern.

Hinter den Querstrichen verbirgt sich ein Menü für weitere Einstellungen. Unter anderem gibt es hier die Möglichkeit, sich die Texte per E-Mail schicken zu lassen (archivieren), sie in die Zwischenablage zu kopieren oder die Texte von unserem Server zu löschen. (Automatisch gelöscht werden diese sonst nach 7 Tagen.)

> SimpleSoft – Buchholz Wengst GbR Im Braumorgen 12, 38104 Braunschweig www.eduvote.de

## 4. Wie können die Zuhörer an den Umfragen teilnehmen?

Es gibt mehrere Möglichkeiten für Ihre Zuhörer, an Ihren eduVote-Umfragen teilzunehmen. Die Entscheidung, was Sie Ihren Zuhörern empfehlen, sollten Sie davon abhängig machen, ob Sie wiederkehrende oder einmalige Zuhörer haben und ob Ihre Institution ggf. eine eigene Abstimmseite besitzt.

Alle Verfahren haben gemeinsam, dass Ihre Zuhörer sich <u>nicht</u> registrieren müssen und lediglich die ID des Referenten, also Ihre ID, kennen müssen.

### • Android- und iOS-App

Die Nutzung von Apps bietet sich bei wiederkehrenden Zuhörern an. Die IDs werden nach einmaligem Einsatz automatisch gespeichert. Die Apps können aus dem jeweiligen Store (Apple bzw. Google) kostenlos geladen werden.

### Abstimmung per Browser

Generell ist auch eine Abstimmung über <u>vote.ac</u> möglich. Die Webadresse dieser Seite ist kurz, schnell zu tippen und die Seite kann von allen Zuhörern verwendet werden.

Evtl. wurde für Ihre Institution eine eigene Abstimmseite als Subdomain von vote.ac oder sogar mit einem ganz eigenen Domainnamen eingerichtet. Dann ist diese Seite evtl. optisch angepasst und es werden z. B. die aktiven Referenten dieser Institution automatisch zur Auswahl angeboten, so dass die Zuhörer die ID nicht eintippen müssen.

Falls Sie es Ihren Teilnehmern so einfach wie möglich machen möchten, können Sie einen QR-Code erzeugen, der direkt Ihre ID enthält. In diesem Fall findet die Abstimmung über den Browser statt.

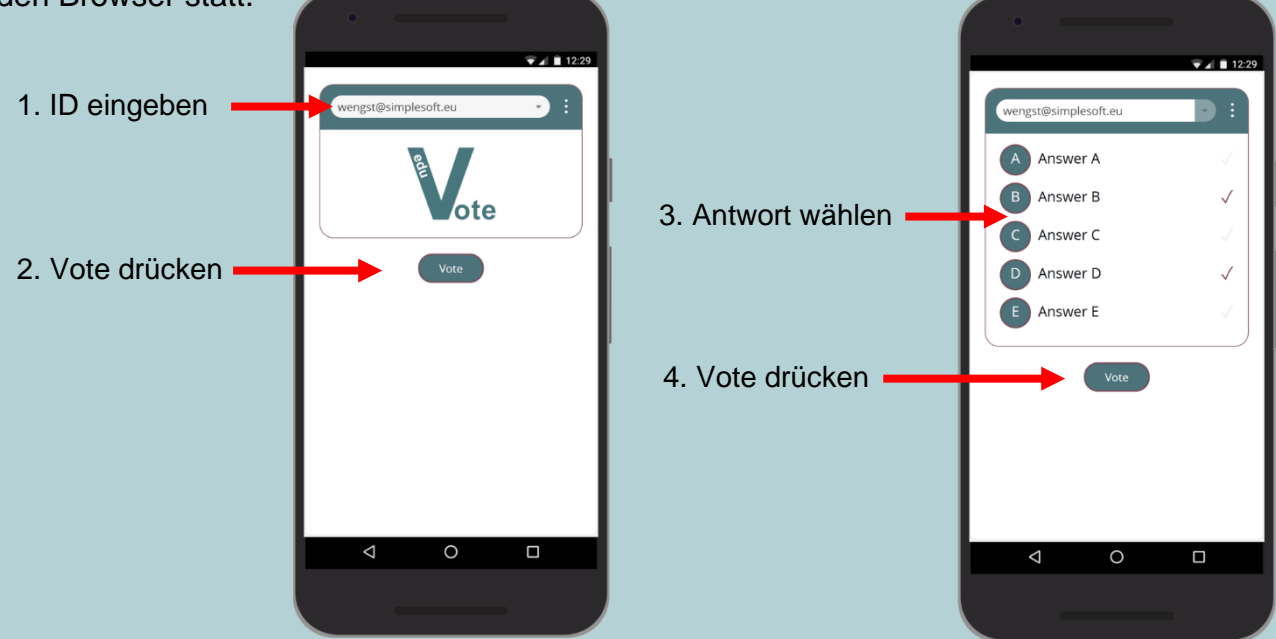

Browser auf Mobiltelefon: <u>www.vote.ac</u>

Feedback: info@eduvote.de